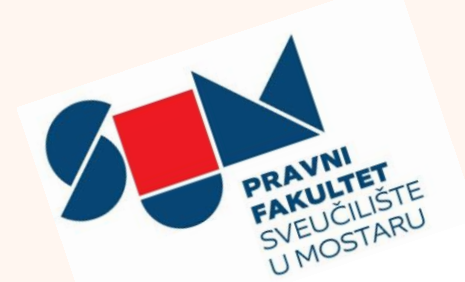

# UPUTE ZA STUDENTE

ELEKTRONIČKI IDENTITET **(EduID)** INFORMACIJSKI SUSTAV **(ISS)** PORTAL ZA E-UČENJE **(SUMARUM)** SLUŽBENI MAIL ZA STUDENTE **(NA PF.SUM.BA)** 

## Studenti koji su prvi put upisani na PF SUM-a

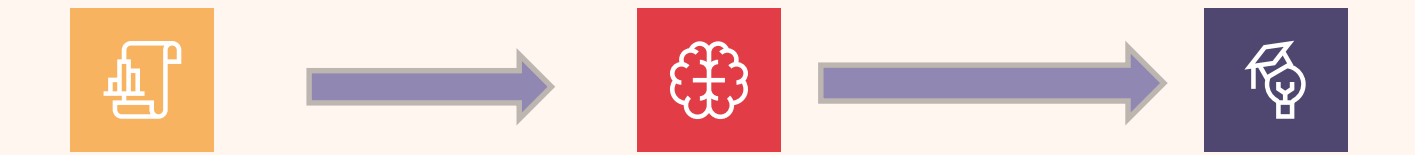

### Preuzeti elek. Identitet (EduID)

https://aai.sum.ba/koris nik/identitet <u>AAI@SUM.BA</u> = **EduID** 

#### Prijaviti se na SUMARUM i ISS

https://eucenje.sum.ba/ moodle/

https://studomat.sum.b a/

#### Otvoriti službeni mail na pf.sum.ba

https://aai.sum.ba/koris nik/

G Suite

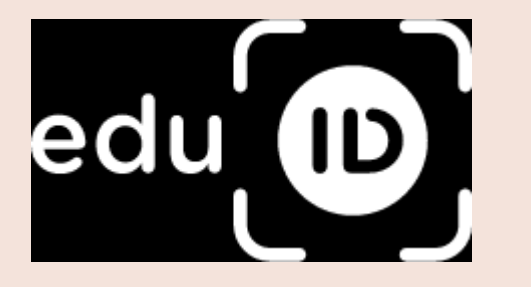

# ELEKTRONIČKI IDENTITET

Više info o EdulD na https://aai.sum.ba/korisnik/

- EduID je osnovni identitet po kojem je student prepoznat u sustavima Sveučilišta.
- On se sastoji od <u>ime.prezime@sum.ba</u> (korisničko ime) + lozinke
- U imenu ponekad može stajati i početna dva broja JMBG a, ako već ima izdat identitet sa istom strukturom na Sveučilištu.
- Inicijalnu lozinku sustav dodjeljuje putem registracije. Student je može promijeniti ulaskom u svoj EduID profil (<u>https://aai.sum.ba/korisnik/prijava</u>)
- Kad ste ušli u profil, klikom na gumb "promjena zaporke" u donjem lijevom kutu, mijenja se inicijalna i student birate vlastitu lozinku.
- LOZINKU ne dijeliti sa drugima i dobro zapamtiti.
- Ako ste zaboravili zaporku ili iz bilo kojeg drugog razloga ne možete pristupiti web sučelju za promjenu zaporke kontaktirajte osobu odgovornu za podršku korisnicima na toj ustanovi (ana.dujmovic@pf.sum.ba)

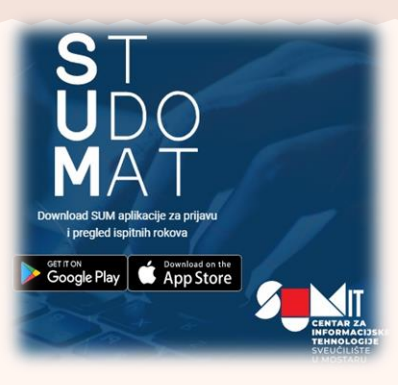

# Informacijski sustav Sveučilišta (ISS)

- Studomat je modul Informacijskog sustava Sveučilišta u Mostaru (ISS) namijenjen studentima
- Studenti ISS-u pristupaju putem EduID na stranici studomat.sum.ba
- ISS sadrži sve matične podatke studenta upisane kolegije ocjene
- VAŽNO: kroz ISS studenti prijavljuju ispite prijavljuju seminarske radove traže dokumente od Fakulteta (potvrde, prijepise ocjena, potvrde).
- Studenti moraju voditi računa da su podaci u ISS točni i relevantni te u slučaju pogreški obavijestiti <u>referada@pf.sum.ba</u> ili ISS administratora (ana.dujmovic@ pf.sum.ba)
- Upute kako se služiti nekim od modula ISS-a nalaze se na stranici <u>https://pf.sum.ba/images/preuzimanje/ISS\_PRIRUCNIK\_novi.pdf</u>
- Neke dodatne informacije o ISS mogu se pronaći na odjelu ISS obavijesti na pf.sum.ba https://pf.sum.ba/iss.html

# **SUMARUM**

E sumARUM sustav e-učenja

Sustav za e-učenje / online nastavu Student mu pristupa putem EduID.

# Obveze u SUMARUM – u

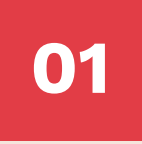

02

03

04

#### Prijaviti se u sustav

https://eucenje.sum.ba/mood le/

### Pronaći e-kolegije semestra koji je upisan

Upisati sve kolegije koji se nalaze u nastavnom planu semestra (zimski). Provjeriti u vlastitom ISS-u.

### Upisati e - kolegije

Ako je kolegij zaštićen lozinkom, od predmetnog profesora na mail tražiti lozinku

### Pratiti obavijesti

Sve izmjene na e-kolegijima koje su upisali, studenti dobivaju mailom koji je povezan s njihovim EduID-om.

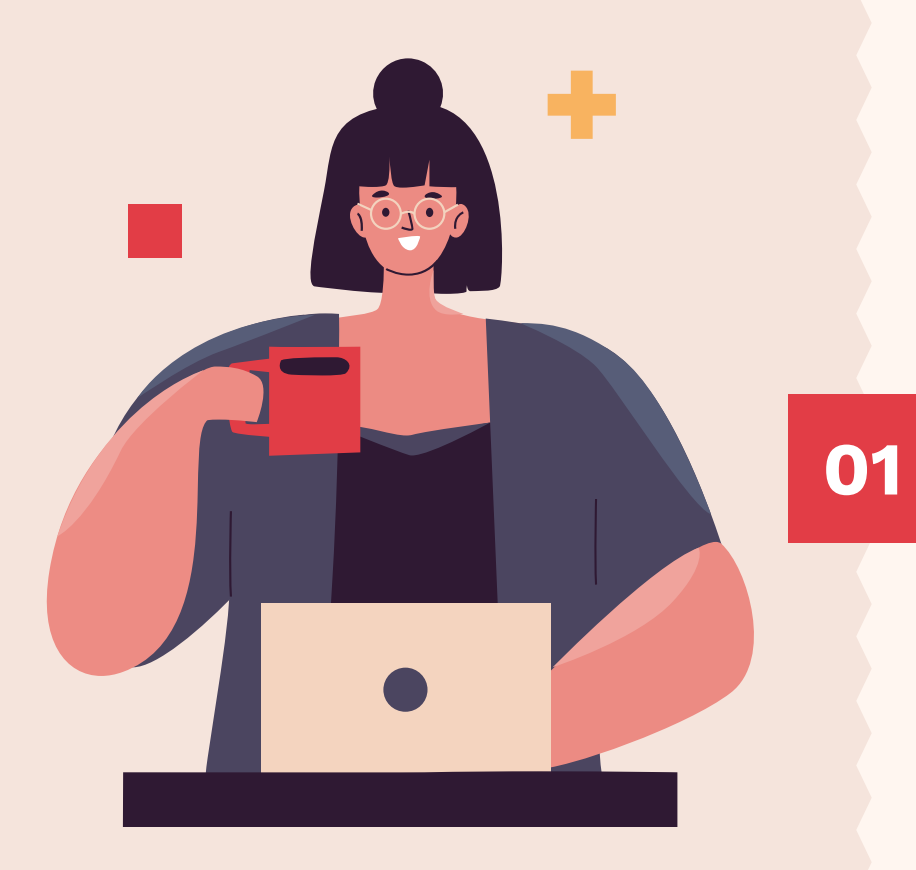

# Prava i obveze

Nastavnici će putem platforme dostavljati materijale te informirati studente o konkretnim obvezama i aktivnostima. Istodobno, **studenti su dužni** kontinuirano izvršavati svoje obveze definirane u online okruženju.

Više o radu sustava pogledajte na e-kolegiju u SUMARUM-u https://eucenje.sum.ba/moodle/enrol/index.php?id=65

## Službeni mail studenata @pf.sum.ba

E- mail adresa različita je od korisničkog imena EduID

- Korespondencija studenta s profesorima i asistentima trebala bi se odvijati samo putem službenih adresa studenata.
- E-mail adrese imaju oblike <u>ime.prezime@pf.sum.ba</u>
  - Detaljne upute kao preuzeti službenu adresu <u>ovdje</u>
  - Studenti, s preuzimanjem službene e-mail adrese dobivaju mogućnost korištenja GSuite platforme koja uključuje neograničen prostor na
  - Google Drive, neograničen mailbox na Gmail-u, Google Meet-a.
- Upute za prijavu na vašu službeni e-mail adresu možete pogledati <u>ovdje</u>, odnosno za postupak prijave na mobitelu ovdje.
- U slučaju problema obratiti se <u>ana.dujmovi@pf.sum.ba</u>

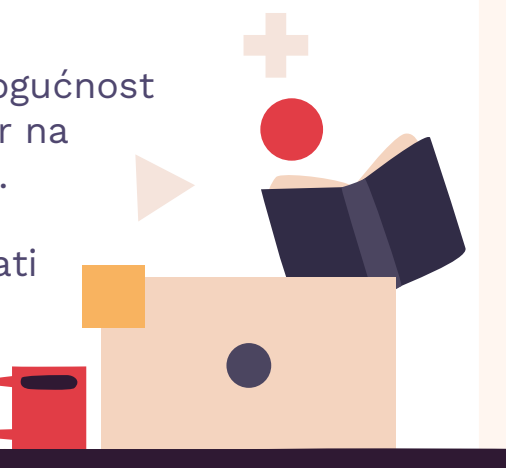

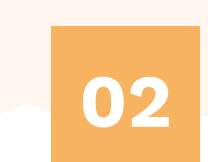

# NEKE POSEBNE UPUTE ZA SUSTAVE

Za sve nejasnoće u sustavu studenti se obraćaju administratoru (ana.dujmovic@pf.sum.ba) ili studentskoj službi (referada@pf.sum.ba)

### ▲ UPUTE za PREDAVANJA/ISPITA putem Google MEET –a

- Svaki tjedan se unutar e-kolegija objavljuje točna satnica predavanja uz tjedni raspored predavanja koji se nalazi na pf.sum.ba.
- Poziv za predavanje, koje se održava putem Google Meet aplikacije, može biti objavljen javno na e-kolegiju, ili se studenti mogu pozvati putem Google Kalendara – kad poziv primaju putem e-maila.
- Studenti bi zakazanom Meet-u trebali pristupiti barem 10 minuta ranije.

#### UPUTE za PREDAVANJA/ISPITA putem Google MEET –a

- Prije priključenja provjeriti rad slušalica i mikrofona
- Radi sprječavanja smetnji mikrofon bi prije priključenja trebao biti isključen.
- Za vrijeme trajanja Meet-a zabranjeno je neprimjereno ponašanje i tehničko ometanje Meet-a.
- Predavanje se mogu održavati i putem aplikacije Google
  Učionice (koja je integrirana u mail) ili putem aplikacije Big
  Blue Button koja se nalazi unutar SUMARUM sustav.
- U oba slučaja student poziv za sudjelovanje dobije putem maila.

## 📕 🔺 UPUTE ZA UPIS KOLEGIJA SA 2 NOSITELJA (PROFESORA)

- Za kolegije koji imaju dva nositelja (Rimsko pr.1., Rimsko pravo 2., Nacion. Povijest (1. godina prava) odnosno Pravo društava 1. i 2. i Trgovačko pravo (4. godina Pravo) = studenti u SUMARUM- u upisuju e-kolegije oba nositelja kako bi mogli pratiti nastavu.
- Unutar ISS-a studenti na modulu "predmeti s odabirom nositelja" upisuju samo onog nositelja kod kojeg žele polagati ispit.
- Jednom načinjen odabir nositelja je konačan i ne može se mijenjati.
- Ako student ne odabere nositelja unutar ISS-a, ispitni rokovi tog predmeta neće biti vidljivi.

## 📕 🔺 Vježbe na SUMARUM-u

- Vježbe se unutar SUMARUM-a mogu izvoditi unutar e-kolegija predmetnog nositelja,
- Ili asistenti mogu imati zasebno kreirane e-kolegije u kojima je u naslovu jasno naznačeno da se radi o vježbama (Rimsko pravo 1. (vježbe)
- Prisustvo na vježbama je obvezno kao i ono na predavanjima a sadržaj istih formiraju predmetni profesor i asistent.

## **STUDENTSKE KONZULTACIJE s profesorima/asistentima**

- Konzultacija s profesorima/asistentima se obavljaju online.
- Svaki je nastavnik obvezan, unutar e-kolegija, objaviti satnicu svojih konzultacija, koje će se vršiti putem Google Meet-a, zajedno s pristupnim linkom.
- Student se može konzultirati i putem e-maila pri čemu je potrebno voditi računa da je mail potpisan i primjereno napisan.
- Mail adrese profesora dostupne su na linku.
- Ostale konzultacije s profesorima mogu se ostvariti putem SUMARUM-a.

### ▲ NEKE UPUTE o ONLINE ISPITIMA

## Kako bi valjano pristupili **ONLINE ispitu** – studenti trebaju voditi računa o sljedećim **UPUTAMA**

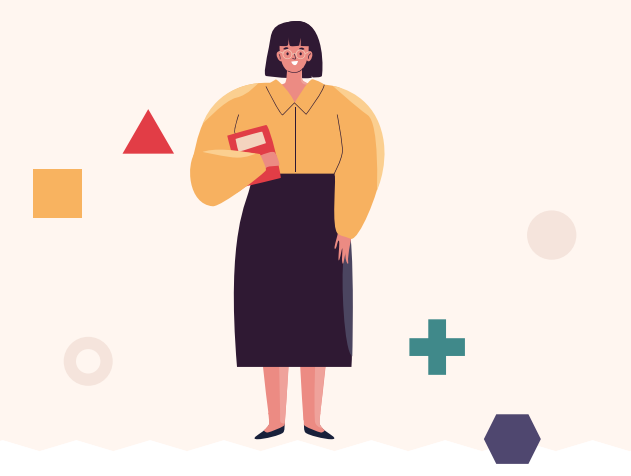

- Nakon što student položi ispit iz određenog kolegija dužan je:
- Provjeriti unesenu ocjenu u ISS i u slučaju nepodudaranja kontaktirati predmetnog profesora;
  - Ispisati se sa određenog e- kolegija unutar SUMARUM-a

## PROBLEMI NA SUMARUM- u / ISS - u

- U slučaju tehnički poteškoća s otvaranjem ISS ili platforme SUMARUM, gdje sustav šalje poruku da stranicu nije moguće učitati ili da stranica nije pronađena,
- neophodno je pobrisati povijest pregleda u pregledniku koji koristite (Chrome, Edge, Opera i sl.) najmanje 7 dana unazad.
- Brisanje povijest pregleda nalazi se u "postavkama pretraživača."
- Unutar povijesti pregleda prije svega je potrebno izbrisati "kolačiće" – cookies.

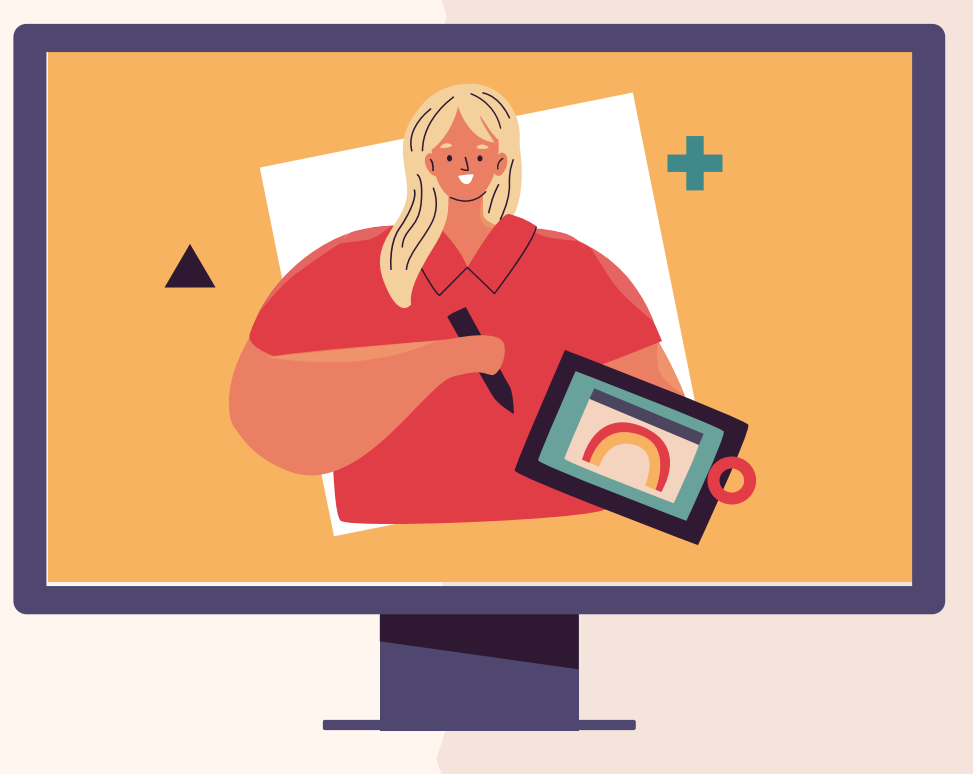

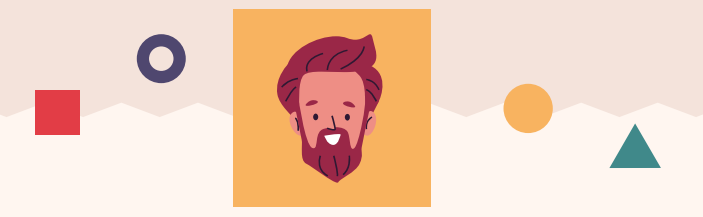

# ana.dujmovic@pf.sum.ba

Prijava svih problema na sustavima ISS, SUMARUM i MAIL adresi.